## PART 2: Using the ClickTime Timesheet

Time Tracking With ClickTime Is Fast & Easy!

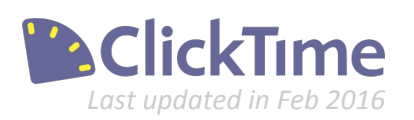

## **ClickTime Basics**

Part 1. Getting Started

» Part 2. Using the ClickTime Timesheet

- a. First Time Login
- b. Time Entry Day View
- c. Time Entry Week View

Part 3. ClickTime Time Entry Settings

Part 4. ClickTime Company Settings

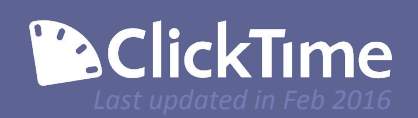

### **First Time Login**

Getting Started with ClickTime is fast and easy!

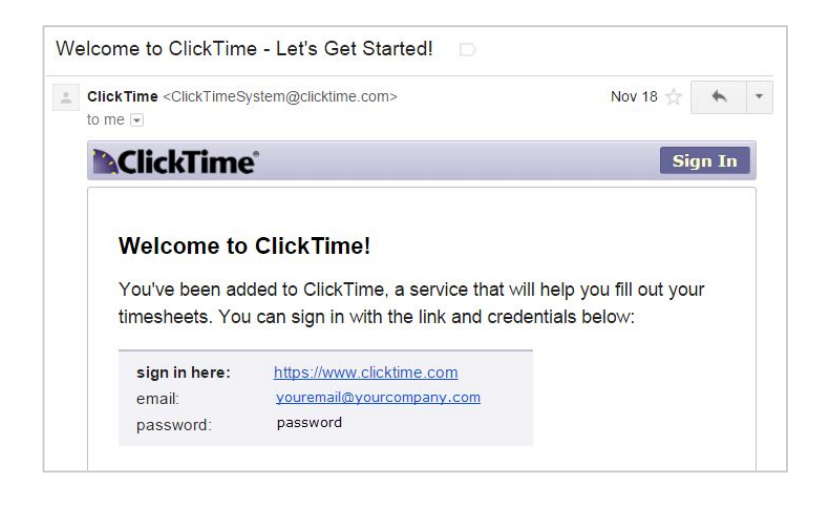

#### Welcome to ClickTime!

When you set up a new employee, they'll receive a welcome email providing their login credentials. They will need to enter their email and password on the login page, and then follow the instructions to change their password to something more unique.

| Old Password | ĺ.   |
|--------------|------|
|              |      |
| New Passwor  | d    |
|              |      |
| Confirm Pass | word |
|              |      |

**Tip:** If you are interested in using Single-Sign-On to simplify the login process, please see our help documentation.

#### **Change password**

Using the link in the Welcome Email will bring staff to the Change Password page. They can also access this screen by clicking their name in the top-right corner, and going to their "My Preferences" page. From there, they can click "Change Password" to update their password at any time.

Next they will want to enter the password they were given in the first field, and enter their new password in both fields. Clicking "Update" will log them out so they can confirm the change was successful.

If your employees cannot access ClickTime for any reason in the future, they can always generate a "Reset Password" email using the "Forgot your password" link on the login page.

While recommend using a combination of numbers, letters, and special characters for security purposes to have the strongest password possible.

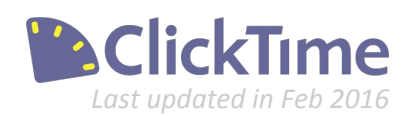

### Time Entry - Day View

Track Time On a Daily Basis

|    |            |                 | <  | TODAY 🔳 🕽                  |   |       |                                                                                                    |
|----|------------|-----------------|----|----------------------------|---|-------|----------------------------------------------------------------------------------------------------|
| 8  | 9 10 1     | 1 14 15 Wed     | 17 | Thursday<br>DECEMBER, 2015 | 2 | 18    | Mon         Tue         Wed         Thu         In         Mon           21         22         23         24         25         2 |
| ¢  | Options    | 1<br>Today      |    |                            |   |       | Timesheet saved at 04:27 PM Save                                                                                                  |
|    | Client     | Project         | 8  | Task                       |   | Hours | Note                                                                                                    |
| к  | Virtucom   | 001 New Project | *  | Rsrch - Research           | * | 1     | Enter a note                                                                                                    |
| ĸ  | Geico      | 001 Strategy    | ~  | Adm - Administrative       | ~ | 1.5   | Enter a note                                                                                                    |
| K. | Enterprise | 001 Strategy    | ~  | Prop - Proposals           | ~ | 0.5   | Enter a note                                                                                                    |
| ĸ. | Enterprise | 002 Advertising | ~  | Adm - Administrative       | * | 2     | Enter a note                                                                                                    |
| ×  | Acme       | 002 Advertising | ~  | Mtgs - Meetings            | * | 1.00  | Enter a note                                                                                                    |
|    | Add Row    |                 |    |                            |   |       |                                                                                                    |
|    | Time Off   |                 |    |                            |   | Hours | Note                                                                                                    |
| ĸ  | Vacation   |                 |    |                            |   | 2.00  | picked up daughter from airport                                                                                                   |
|    | Add Row    |                 |    |                            |   |       |                                                                                                    |
|    |            |                 |    | · · ·                      |   | 0.00  |                                                                                                    |

#### **Day View Options**

The Day View page is best for employees who work on a number of different projects day-to-day, or want to track their hours as they work. We'll cover all the functions in detail.

#### 1.

2.

3.

#### **Quick Day**

If your staff regularly performs the same functions for the same amount of time every day, the "Quick Day" option will copy all timesheet data from the previous day into the current day.

#### Calendar

Use the calendar options at the top to navigate to a day in the past or the future. Click "Today" to go to today's date from another date.

#### Save

Whenever the timesheet is saved (whether manually using the Save button, or automatically) the Timesheet saved at message will display.

#### 4.

In addition to worked time, ClickTime also includes the option to track time off with all accounts. Logging this time must be done by entering the number of hours they took off.

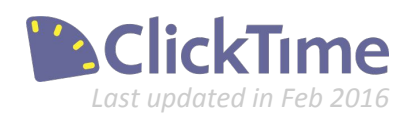

Time off

### Time Entry - Day View

Tracking Time Using The Day View Page

| Tue Wed | 20 | Thursda     |    | J  | anua | ary 2 | 016 |    |    | Sur |
|---------|----|-------------|----|----|------|-------|-----|----|----|-----|
| 20 27   | ZÕ | JANUARY, 20 | S  | M  | т    | W     | т   | F  | S  | 33  |
|         |    |             | 27 | 28 | 29   | 30    | 31  | 1  | 2  |     |
|         |    |             | 3  | 4  | 5    | 6     | 7   | 8  | 9  |     |
|         |    |             | 10 | 11 | 12   | 13    | 14  | 15 | 16 |     |
|         |    |             | 17 | 18 | 19   | 20    | 21  | 22 | 23 |     |
|         |    |             | 24 | 25 | 26   | 27    | 28  | 29 | 30 |     |
|         |    |             | 31 | 1  | 2    | 3     | 4   | 5  | 6  |     |
|         |    |             |    |    | [    | Foda  | у]  |    |    |     |

#### **Choose the Day**

When accessing the Day View (or Week View) page, ClickTime will automatically display the current day/week. IF you'd like to go to a day in the past (or future), you can use the calendar option at the top of the page.

|    | Client                            |   | Project           |
|----|-----------------------------------|---|-------------------|
| 20 | Enterprise                        | ~ | 001 Strategy      |
| 26 | Acme                              | ~ | 002 Advertising   |
| ж  | RECENT<br>New Client              | * | 001 New Project   |
| ж  | Acme<br>Enterprise                |   | Select a project. |
| ×  | Geico                             |   | Select a project. |
|    | Acme<br>Enterprise<br>Geico       |   |                   |
| ж  | New Client<br>Select a leave type | * |                   |

#### **Dropdown options**

Time-tracking is generally done by selecting the appropriate Client / Project / Task combination using our drop-down menus. Click on the drop-down menu to choose the item you are looking for.

On the Day View drop-downs, you can either either scroll to the appropriate item, OR type the name of the Client/Project/Task into the field to display the matching options.

Most organizations input the number/fraction of hours that they have worked on that particular Project and Task by keying in the numbers. As more entries are made, the total will be updated below.

**Tip:** Our staff can hide the Client and/or the Task column from your timesheets - contact your Account Executive if you would like any assistance

#### Time entry with note

There is also a field where you can enter a note about the work performed. If you'd like to require that every employee enter a note, that can be set up on their Person Details page.

| Project | Adm - Administrative V 1.75 setting up the new account |  |
|---------|--------------------------------------------------------|--|
| oject   | Adm - Administrative                                   |  |
| oject   | Adm - Administrative                                   |  |

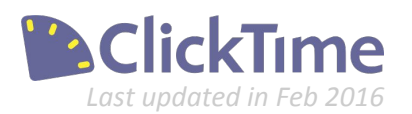

### Time Entry - Day View

Customize Your Day View Settings

| Personal     | Company               |                                |                                            |                                   | CT TEST Caddyshack Info | Harold Ramis 🕶 |
|--------------|-----------------------|--------------------------------|--------------------------------------------|-----------------------------------|-------------------------|----------------|
| nesheet View | Expense Sheets        | My Reports My Projects My      | Tasks                                      |                                   |                         |                |
|              | Tue Wed Thu<br>1 2 3  | Fri Mon Tue Wed <b>4 7 8 9</b> | C TODAY  C TODAY C TOURSDAY DECEMBER, 2015 | Fri Mon Tue Wed Ti<br>11 14 15 16 | hu Fri Mon<br>7 18 21   |                |
| ¢ (          | Options 🔸 🗌 Quick Day | Today                          |                                            |                                   | Save                    |                |
| 0            | Client                | Project                        | Task Stopw                                 | atch Hours Note                   |                         |                |
| × [          | Enterprise 👻          | 001 Strategy                   | Adm - Administrative                       | 0.25 Enter a note                 |                         |                |
| × ;          | Select a client       | Select a project               | Adm - Administrative 🗡 🕨                   | Enter a note                      |                         |                |

#### **Stopwatch**

In addition to entering the number of hours, you can also have ClickTime track your time using the "play" button for the stopwatch. When you start the stopwatch, you'll see an icon in the top corner letting you know the stopwatch is running. Stopwatches will continue running for each time entry until stopped (or at midnight). Using a stopwatch can also be required on the Person Details page.

| V  | Auto Fill                         |   | -    |
|----|-----------------------------------|---|------|
| V  | Auto-Save                         |   |      |
|    | Column Widths                     | Þ |      |
|    | Show Weekends                     |   | oct  |
| V  | Show Stopwatch                    |   | ect. |
|    | Show Start/End Times              |   | ect. |
|    | Show Break Times                  |   |      |
|    | Warn When Start/End Times Overlap |   | ect. |
| ₽↓ | Sort                              | ₽ | ect. |

**Note:** Some of these options may not be accessible for users based the requirements set on their Person Details page.

#### **Options Menu**

If your users don't want to see the stopwatch option, they can click the Options Menu and disable the feature.

In addition to showing/hiding the stopwatch, our Options Menu has several other useful aspects:

- Auto Fill will automatically populate a new Day View page with all the time entries that were used in the last 3 weeks. This lets you enter time faster.
- Auto Save will save your time entry screen after a minute of inactivity.
- Column Widths can extend the view of each column.
- The option to Show Weekends can be turned on or off by each employee.
- Users can also track time using Start/End times.
   When enabled, they also have the option to enter Break Times, and to be warned if their Start/End times overlap.
- Finally, you can customize the sort order of your Day View page.

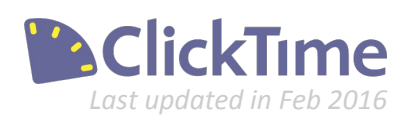

### Time Entry - Week View

Entering time on a weekly basis

| <u>د</u> | Options 👻 Quick Week | This Week Feature Tour |            |                          | Tim           | esheet saved a                                                                                                   | at 04:10:10   | pm.           | Save          |
|----------|----------------------|------------------------|------------|--------------------------|---------------|----------------------------------------------------------------------------------------------------|---------------|---------------|---------------|
|          | Client 🔺             | Project                |            | Task                     | Mon<br>Dec 14 | Tue<br>Dec 15                                                                                                    | Wed<br>Dec 16 | Thu<br>Dec 17 | Fri<br>Dec 18 |
| ŝ        | Acme 💌 🔍             | 002 Advertising        | •          | Mtgs - Meetings 🛛 💌 🍭    |               | 1.00                                                                                                    |               | 3.00          |               |
| \$       | Enterprise 💌 🤍       | 001 Strategy           | •          | Prop - Proposals 💌 🔍     |               | 3.00                                                                                                    | 2.00          | 0.50          |               |
| ×        | Enterprise 💌 🤍       | 002 Advertising        | •          | Adm - Administrative 💌 🔍 |               | 1.00                                                                                                    | 1.00          | 2.00          |               |
| K        | Geico 💌 🔍            | 001 Strategy           | <b>~</b>   | Adm - Administrative     |               | 1.25                                                                                                    | 2.00          | 1.50          |               |
| ×        | Virtucom 💌 🔍         | 001 New Project        | <b>v</b> Q | Rsrch - Research 💌 🤍     |               | 2.00                                                                                                    | 2.75          | 1.00          |               |
| ż        | Select a client 💌 🔍  | Select a client first  | •          | Adm - Administrative     |               |                                                                                                    |               | D             |               |
|          | Add Rows<br>Time Off |                        |            |                          |               |                                                                                                    |               |               |               |
| ç        | Vacation 👻           |                        |            |                          | 8.00          |                                                                                                    |               |               |               |
|          | Add Row              |                        |            |                          |               |                                                                                                    |               |               |               |
|          |                      |                        |            |                          | 8.00          | 8.25                                                                                                    | 7.75          | 8.00          | 0.00          |
|          |                      |                        |            |                          |               | and the second second second second second second second second second second second second second second second | 1000020       |               | <u> </u>      |

#### Week View Overview

The week view page works much like the Day View page, with the distinction that you can enter a whole weeks worth of time from the same page. Time must be entered by hour/fraction of an hour. Start/End times and the stopwatch can only be accessed from the Day View pages.

Here are a few differences:

| -                                                                                                  | Edit Note                                                                    | Entering notes                                   |
|----------------------------------------------------------------------------------------------------|------------------------------------------------------------------------------|--------------------------------------------------|
| Week This Wee                                                                                      | HOURS CLIENT PROJECT TASK<br>1.00 Acme Acme-Advertising Adm - Administrative | and click to add notes to each time entry field. |
| Project                                                                                            | NOTE                                                                         | Mon Tue Wed                                      |
| •     •     Acme-Ad       •     •     CORP-E       •     •     Select a       •     •     Select a | Account Configuration                                                        |                                                  |
| 🗙 🔍 Select a                                                                                       | ✓ OK Delete Entry                                                            |                                                  |

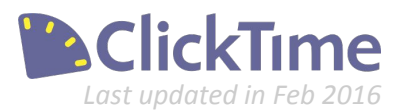

### Time Entry - Week View

Set up your Weekly timesheet

|                                         | Acme            | × (9)    | 002-Advertising                                                         |                           | V 🔍 Adm                                                                                        | - Admi                    |
|-----------------------------------------|-----------------|----------|-------------------------------------------------------------------------|---------------------------|------------------------------------------------------------------------------------------------|---------------------------|
|                                         | Corpo           | <b>v</b> | Find a client                                                           |                           | (                                                                                              | × Imi                     |
|                                         | Select a client | v (),    | Search                                                                  |                           |                                                                                                | Imi                       |
|                                         | Select a client | ~ .      | Short name                                                              | Client number             | Client name                                                                                    | Imi                       |
|                                         |                 |          | Acme                                                                    | 001                       | Acme                                                                                           |                           |
|                                         | Select a client | × 🤍      | CORP                                                                    | 002                       | Corpo                                                                                          | lmir                      |
|                                         |                 |          | MAKE                                                                    | 004                       | Makers                                                                                         |                           |
|                                         | Add Rows        |          | NEWC                                                                    | 005                       | New Client                                                                                     |                           |
|                                         |                 |          | VIR                                                                     | 003                       | Virtucom                                                                                       |                           |
|                                         |                 |          | VIIX                                                                    | 005                       |                                                                                                |                           |
|                                         | Time Off        |          |                                                                         | 003                       | 0000000                                                                                        |                           |
| ſ                                       | Time Off        |          | Project                                                                 |                           |                                                                                                | Task                      |
| Į                                       | Time Off Client | •        | Project                                                                 | ing                       | <b>v</b> Q,                                                                                    | Task                      |
|                                         | Client          | •        | Project<br>002-Advertis<br>002-Digital A                                | ing<br>dvertising         | × @,                                                                                           | Task<br>Adm<br>Adm        |
|                                         | Time Off Client | × (      | Project<br>002-Advertis<br>002-Digital A<br>001-2016 Su                 | ing<br>dvertising<br>rvey | × @,<br>× @,<br>× @,                                                                           | Task<br>Adm<br>Adm        |
| ××××××××××××××××××××××××××××××××××××××× | Time Off Client | × •      | Project<br>002-Advertis<br>002-Digital A<br>001-2016 Su<br>001-Strategy | ing<br>dvertising<br>rvey | <ul> <li>✓ @,</li> <li>✓ @,</li> <li>✓ @,</li> <li>✓ @,</li> <li>✓ @,</li> <li>✓ @,</li> </ul> | Task<br>Adm<br>Adm<br>Adm |

#### — Searchable options

In addition to the drop-down menu, there is also a magnifying glass icon  $\triangleleft$  next to each drop-down which gives you a pop-up with search options.

#### Sort your timesheet

To sort the timesheet by a certain field, just click the header of each column

#### **Week View Options**

The options menu is organized slightly differently, but has many of the same functions. Additionally, there is a "Use Type-Ahead" feature that allows you to type the name of a Client/Project/Task in the time entry field, instead of using the drop-down menu. The Quick Week option will copy all time entries from the previous week into the current week.

|   | Show Weekends   |            | Paris           |             |                      |            |
|---|-----------------|------------|-----------------|-------------|----------------------|------------|
|   | Use Type-Ahead  |            | Project         |             | Task                 |            |
| V | Auto Fill       | <b>~</b> 🤍 | 002 Advertising | <b>v</b> 🔍  | Mtgs - Meetings      | <b>v</b> 0 |
| V | Auto-Save       | <b>~</b>   | 001 Strategy    | <b>v</b> Q  | Prop - Proposals     | <b>v</b> ( |
|   | Column Widths ▶ | v 0,       | 002 Advertising | <b>v</b> 0, | Adm - Administrative | v (        |

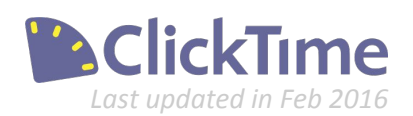

### A Few More Things

Editing time entries and submitting your time

|             | Project                            |                      |                          | Task                                                                                                    | Н | ours | Note        |                    |                          |
|-------------|------------------------------------|----------------------|--------------------------|----------------------------------------------------------------------------------------------------|---|------|-------------|--------------------|--------------------------|
| ~           | 001 New Project                    |                      | *                        | Rsrch - Research                                                                                                    | * | 2.00 | Enter a     | a note             |                          |
| ~           | 001 Strategy                       |                      | ~                        | Adm - Administrative                                                                                                    | • | 0.75 | Entera      | a note             | -                        |
| ~           | 001 Strategy                       |                      | ~                        | Prop - Proposals                                                                                                    | • |      | Enter a     | a note             | <b>L</b> .               |
| ~           | 002 Advertising                    |                      | ~                        | Adm - Administrative                                                                                                    | • |      | Enter a     | a note             |                          |
|             | 002 Adverticing                    |                      | v                        | Mtas - Meetinas                                                                                                    | ~ |      | Enter a     | a note             |                          |
| •           | 002 Auvenisino                     |                      | LC DC                    | in the second second se |   |      |             |                    |                          |
| × 11        |                                    |                      | FIQ                      |                                                                                                    |   |      |             | 1.0                | last                     |
| 36          | Acme                               | <b>v</b> Q           | 002                      | -Advertising                                                                                                    |   |      | ~           |                    | Adm                      |
| *           | Acme<br>Corpo                      | • Q                  | 002                      | -Advertising<br>-Digital Advertising                                                                                                    |   |      | *           |                    | Adm                      |
| ××××        | Acme<br>Corpo<br>Corpo             | × 0,<br>× 0,         | 002<br>002<br>001        | -Advertising<br>-Digital Advertising<br>-2016 Survey                                                                                                    |   |      | *<br>*      | <b>Q</b>           | Adm<br>Adm<br>Adm        |
| X<br>X<br>X | Acme<br>Corpo<br>Corpo<br>Virtucom | × 0,<br>× 0,<br>× 0, | 002<br>002<br>001<br>001 | -Advertising<br>-Digital Advertising<br>-2016 Survey<br>-Strategy                                                                                                    |   |      | *<br>*<br>* | Q.<br>  Q.<br>  Q. | Adm<br>Adm<br>Adm<br>Adm |

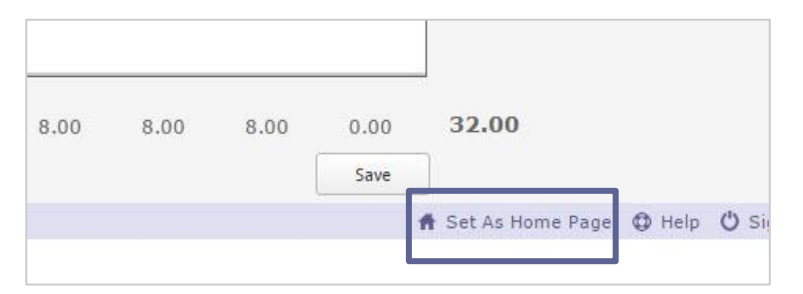

#### Change time

If you ever need to change the number of hours for an existing time entry, just click into the hours field, make your updates, and then save. The hours will be updated.

#### **Delete row**

To delete an individual time entry, use the X to the left of the row.

#### Set your Home Page

If you want to be brought to the same time entry page each time you log in, use the "Set as Home Page" option at the bottom right. By default, ClickTime will always take you to the page for the current day/week.

#### Submit your timesheet

Those organizations that are using our Timesheet Approvals Module will also want to set their employees up with a Timesheet Approver on the Person Details page. We will cover this setup in more detail in another guide, but if you've set this up, your staff will see the option to submit timesheets from the Timesheet View page.

| ClickTime                                                    |           | Personal       | Company                                                 | Project II | nsights     |                                           |   |        |
|--------------------------------------------------------------|-----------|----------------|---------------------------------------------------------|------------|-------------|-------------------------------------------|---|--------|
| Day View                                                     | Week View | Timesheet View | Expense Sheets                                          | My Reports | My Projects | My Tasks                                  |   |        |
| Harold Ramis                                                 |           |                |                                                         |            |             |                                           | • | Submit |
| division: no division specified<br>employment type: Standard |           |                | 8.00 hours/day required<br>default approver: AI Czervik |            |             | Jan 10, 2016 - Jan 16, 2016<br>●-o-o OPEN |   |        |

Organizations with a weekly timesheet will also see the option on the Week View page.

| Add Row |                              |                                                     |      |      |      |       |
|---------|------------------------------|-----------------------------------------------------|------|------|------|-------|
|         | 8.00                         | 8.00                                                | 8.00 | 8.00 | 8.00 | 40.00 |
|         | This timesheet is: Oper [sub | This timesheet is: <b>Ope</b> [submit for approval] |      |      | Save | Ì     |

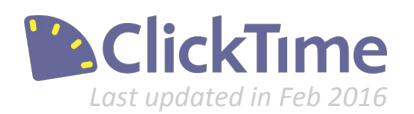

# Time Tracking. Made Easy.

Learn how to customize your account to meet your needs in **Part 3: ClickTime Time Entry Settings** 

Contact us at 415-684-1180 or email sales@clicktime.com (demo accounts) support@clicktime.com (current customers)

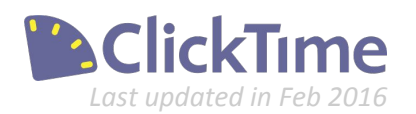